# 56K PCI DATA/FAX Modem QSG

# 1. Package Contents

Carefully unpack and remove the contents and contact your dealer immediately if any of the following item is missing or damaged :

- 56K PCI Analog Modem
- ☑ Telephone cable
- Quick Start Guide
- ☑ CD-Title with Windows' driver and user manual

## 2. Installing The Modem

- 1. Turn off your computer.
- 2. Open the case of your PC and plug the Internal PCI Modem card into a free PCI slot on your motherboard.
- 3. Fix the Internal PCI Modem card onto your case and then close your computer case.
- 4. Unplug the telephone line from the wall socket, then plug the telephone line into the socket on the back of the modem marked **PHONE**.
- 5. Plug the phone cord supplied into the socket on the back of the modem marked **LINE** then Plug the other end of the cord into the wall socket.
- 6. Power on your computer.
- 7. This completes the setting up of your modem hardware. Please proceed to the next section for information on **installing the modem drivers** in Windows 98SE/ME/XP/2000.

# 3. Installing The Modem Drivers

### A. Windows 98SE :

- Power on your computer to start Windows 98. Windows 98 will detect the newly-installed modem and a "Add New Hardware Wizard" window will appear. Click "Cancel" to close the hardware wizard, then place your Driver CD into the CD-ROM drive.
- Windows system will automatically install the device driver and copy all the necessary files to your system. An "Under Installation, please wait ..." icon will appear indicates the files copying process.
- 2. A "Location Information" wizard will pop-up. Fill in your location information then click "Close" to continue.
- A "Make New Connection" wizard will pop-up during the driver installation process. Follow the windows instruction step by step, the windows wizard will guards you to complete the setting.
- 4. An "Install Finish !!" wizard will pop-up. Click "OK" to complete the Auto Installation process.
- 5. Refer to User Manual for dial-up network connection.

#### B. Windows ME :

- Power on your computer to start Windows ME. Windows ME will detect the newly-installed modem and a "Add New Hardware Wizard" window will appear. Click "Cancel" to close the hardware wizard, then place your Driver CD into the CD-ROM drive.
- 2. Windows system will automatically install the device driver and copy all the necessary files to your system. An "**Under Installation, please wait ..**" icon will appear indicates the files copying process.
- 3. A "Location Information" wizard will pop-up. Fill in your location information then click "Close" to continue.

- A "Make New Connection" wizard will pop-up during the driver installation process. Follow the windows instruction step by step, the windows wizard will guards you to complete the setting.
- 5. An "Install Finish !!" wizard will pop-up. Click "OK" to complete the Auto Installation process.
- 6. Refer to User Manual for dial-up network connection.

## C. Windows XP :

- Power on your computer to start Windows XP. Windows XP will detect the newly-installed modem and a "Found New Hardware Wizard" window will appear. Click "Cancel" to close the hardware wizard, then place your Driver CD into the CD-ROM drive.
- 2. Windows system will automatically install the device driver and copy all the necessary files to your system. An "**Under Installation, please wait ..**" icon will appear indicates the files copying process.
- 3. A "Location Information" window will pop-up. Follow the instruction and manually fill in all the necessary items then click "**OK**" to continue.
- 4. A "**New Connection Wizard**" will pop-up during the driver installation process. Follow the windows instruction step by step, the windows wizard will guards you to complete the setting.
- 5. An "Install Finish !!" wizard will pop-up. Click "OK" to complete the Auto Installation process.
- 6. Refer to User Manual for dial-up network connection.

## D. Windows 2000 :

 Power on your computer to start Windows 2000. Windows 2000 will detect the newly-installed modem and a "Found New Hardware Wizard" window will appear. Click "Cancel" to close the hardware wizard, then place your Driver CD into the CD-ROM drive.

- 2. Windows system will automatically install the device driver and copy all the necessary files to your system. An "**Under Installation, please wait ..**" icon will appear indicates the files copying process.
- 3. A "Location Information" window will pop-up. Follow the instruction and manually fill in all the necessary items then click "**OK**" to continue.
- A "Network Connection Wizard" will pop-up during the driver installation process. Follow the windows instruction step by step, the windows wizard will guards you to complete the setting.
- 5. An "Install Finish !!" wizard will pop-up. Click "OK" to complete the Auto Installation process.
- 6. Refer to User Manual for dial-up network connection.

## 4. Uninstalling The Modem Drivers

#### A. Windows 98SE :

- To uninstall the 56K PCI Modem form your system, click "Start" → "Settings" → "Control Panel" and double click on the "Modems" icon.
- Click the "General" tab and select "PCI SoftV92 Modem" from the selection list then click "Remove" to uninstall the modem. The uninstall wizard will guides you and remove all the necessary files from your system.

#### B. Windows ME :

- To uninstall the 56K PCI Modem form your system, click "Start" → "Settings" → "Control Panel" and double click on the "Modems" icon.
- Click the "General" tab and select "PCI SoftV92 Modem" from the selection list then click "Remove" to uninstall the modem. The uninstall wizard will guides you and remove all the necessary files from your system.

#### C. Windows XP :

- To uninstall the 56K PCI Modem form your system, click "Start" → "Settings" → "Control Panel" → "Phone and Modem Options".
- Click the "Modems" tab and select "PCI SoftV92Modem" from the selection list then click "Remove" to uninstall the modem. The uninstall wizard will guides you and remove all the necessary files from your system.

#### D. Windows 2000 :

- To uninstall the 56K PCI Modem form your system, click "Start" → "Settings" → "Control Panel" → "Phone and Modem Options".
- Click "Modems" tab and select "PCI SoftV92Modem" from the selection list then click "Remove" to uninstall the modem. The uninstall wizard will guides you and remove all the necessary files from your system.